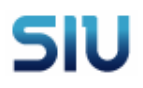

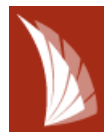

## Inscripción a Cursadas

1) Para ingresar al Sistema Guaraní ingrese a la página web de la Facultad (<u>www.fcp.uncu.edu.ar</u>)

2) Luego haga clic en el siguiente link

| Facu             | <b>Iltad de</b><br>sidad Nacion | Ciencias Políticas y<br>nal de Cuyo | Sociales      |                    |             |               |            |           |
|------------------|---------------------------------|-------------------------------------|---------------|--------------------|-------------|---------------|------------|-----------|
| Oferta Educativa | Alumnos                         | Secretarías y Direcciones           | Investigación | Cátedras Virtuales | SIU-Guaraní | Institucional | Biblioteca | Concursos |

Aparecerá una pantalla como la siguiente:

| Guaraní3w: Sistem<br>de Alumnos en Int | na de Gestión<br>ternet       | Facultad de Ciencias Políticas y Sociales                                                                                                    | Niércoles<br>25/08/2010 |
|----------------------------------------|-------------------------------|----------------------------------------------------------------------------------------------------|-------------------------|
| SIU - Guaraní: Inicio                  |                               |                                                                                                    | Iniciar sesión          |
| Menú<br>Iniciar sesión                 |                               | Ayuda                                                                                                    |                         |
| Fechas de examen<br>Ver mensajes       | Para in<br>sesión"<br>Para es | gresar al sistema podés hacer click en el botón "Iniciar<br>. Recordá: Tus trámites terminan cuando cerrás tu sesión.<br>:to, usá la opción "Mi sesion"-"Salir". |                         |

3) Haga clic en el link de la esquina superior derecha

Aparecerán dos campos en los cuales deberá ingresar la siguiente información:

| Guaraní3w: Sistema de Gest<br>de Alumnos en Internet       | <sup>ión</sup> Facultad de Ciencias Políticas y Sociale                                    | Miércoles<br>25/08/2010 |
|------------------------------------------------------------|--------------------------------------------------------------------------------------------|-------------------------|
| SIU - Guaraní: Inicio                                      |                                                                                            | Iniciar sesión          |
| Menú<br>Iniciar sesión<br>Fechas de examen<br>Ver mensajes | Ayuda<br>Jresá tu identificación y tu clave.                                               |                         |
|                                                            | Identificación:                                                                            | E                       |
|                                                            | Teclado Virtual           ¿Olvidaste tu Clave?, ¿Se bloqueó tu Cuenta?         Restablecer |                         |
|                                                            | Aceptar Limpiar                                                                            |                         |

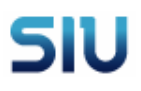

## **INSTRUCTIVO CURSADAS**

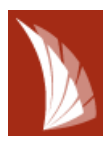

| 4) En el campo <sup>1</sup> | Identificación: |    | de | eberá ingresar su DNI (sin puntos)              |
|-----------------------------|-----------------|----|----|-------------------------------------------------|
| 5) En el campo              | Clav            | e: |    | deberá ingresar la clave 12345, que luego podrá |

cambiar por otra de su preferencia.

**NOTA:** si no puede ingresar al sistema por favor envíe un correo a la cuenta <u>guarani@fcp.uncu.edu.ar</u> con sus datos para verificar el problema.

Una vez que logre el ingreso aparecerá la siguiente pantalla:

| <b>5IU</b>                | Guaraní3w: Sistema de Ge<br>de Alumnos en Internet | Facultad de Ciencias Políticas y Sociales                                                                                           | Miércoles<br>25/08/2010 |
|---------------------------|----------------------------------------------------|----------------------------------------------------------------------------------------------------|-------------------------|
|                           |                                                    | HIL                                                                                                    | BING, MARGARIT/         |
| SIU - Guara               | ní: Inicio                                         |                                                                                                    | Salir                   |
| Mi sesión                 |                                                    |                                                                                                    |                         |
| Cursadas                  |                                                    | Mensaje                                                                                                    |                         |
| Exámenes                  |                                                    |                                                                                                    |                         |
| Matrícula                 |                                                    | le quedan 9309 dias para cambiar tu Clave                                                                                           |                         |
| Consultas                 |                                                    |                                                                                                    |                         |
| Certificados              |                                                    | Ayuda                                                                                                    |                         |
| Evaluaciones<br>Parciales | <b>i</b>                                           | Para ingresar al sistema podés hacer click en el botón "Iniciar<br>sesión". Recordá: Tus trámites terminan cuando cerrás tu sesión. |                         |
| Anuncios                  |                                                    | Para esto, usá la opción "Mi sesion"-"Salir".                                                                                       |                         |
| Encuestas                 |                                                    |                                                                                                    |                         |

Para verificar el correcto ingreso, controle que su Apellido y Nombres están escritos en la esquina superior derecha.

6) Luego haga clic en el Menú de la izquierda, donde dice Cursadas

7) Se abrirá un Submenú de Cursadas y seleccione Inscripción a cursadas.

| Mi sesión    |                     |
|--------------|---------------------|
| Cursadas     | Cursadas            |
| Exámenes     | Anulación           |
| Matrícula    | Consulta            |
| Consultas    | Consulta Rechazadas |
| Certificados |                     |
| Evaluaciones |                     |
| Parciales    |                     |
| Anuncios     |                     |
| Encuestas    |                     |

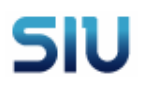

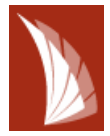

**NOTA:** En caso que el sistema le muestre el siguiente mensaje:

|                                         | Mensaje |
|-----------------------------------------|---------|
| • No es un Alumno Activo de la Carrera. |         |
|                                         | Volver  |

Siga las instrucciones del Anexo del presente documento..

Aparecerán las materias del Cuatrimestre a las cuales se puede inscribir.

| SIU Guaraní3w:<br>de Alumnos                    | sistema de Gestión Facultad de Ciencias Políticas y S             | ociale    | Miérce<br>S 25/08/20 | iles<br>010 |
|-------------------------------------------------|-------------------------------------------------------------------|-----------|----------------------|-------------|
|                                                 |                                                                   | ні        | LBING, MARGAR        | un          |
| Inscripción a cursadas                          | : Selección de materia                                            |           | Salin                |             |
| Mi sesión                                       |                                                                   |           |                      | *           |
| Cursadas                                        |                                                                   | Ayuda     |                      |             |
| Anulación<br>Consulta<br>Inscripción a cursadas | Hacé click en la lista sobre la materia a la que te querés inscr  | ibir.     |                      |             |
| Exámenes                                        | ulta RECriazauas<br>Sin regularizar Regularizadas                 |           |                      | =           |
| Matrícula                                       |                                                                   |           |                      |             |
| Consultas                                       | Carrera: (CP001) LICENCIATURA EN CIENCIA POLÍTICA Y ADMINISTRACIÓ | ÓN PÚBLIC | CA Plan: 99          |             |
| Certificados                                    | Legajo: 11111                                                     |           |                      |             |
| Evaluaciones<br>Parciales                       | Materia                                                           | Créditos  | Inscripto?           |             |
| Anuncios                                        | (CP030) - ACREDITACIÓN FRANCÉS                                    | 0         |                      |             |
| Encuestas                                       | (CP025) - ADMINISTRACIÓN AMBIENTAL                                | 0         |                      |             |
|                                                 | (CP012) - ADMINISTRACIÓN DE LOS RECURSOS HUMANOS                  | 0         |                      |             |
|                                                 | (CP006) - ADMINISTRACIÓN GENERAL                                  | 0         |                      |             |

## 8) Haga clic en el link de la materia a la cual desea inscribirse.

| Materia                                          | Créditos | Inscripto? |
|--------------------------------------------------|----------|------------|
| (CP030) - ACREDITACIÓN FRANCÉS                   | 0        |            |
| (CP025) - ADMINISTRACIÓN AMBIENTAL               | 0        |            |
| (CP012) - ADMINISTRACIÓN DE LOS RECURSOS HUMANOS | 0        |            |
| (CP006) - ADMINISTRACIÓN GENERAL                 | 0        |            |

Una vez que se selecciona la materia, aparece la siguiente pantalla:

# **5IU**

## **INSTRUCTIVO CURSADAS**

| <b>Carrera:</b> (CP001)  <br>POLÍTICA Y ADMIN | LICENCIATURA EN (<br>NISTRACIÓN PÚBLI) | CIENCIA<br>CA P | Plan: 99                                                   |             |         |  |
|-----------------------------------------------|----------------------------------------|-----------------|------------------------------------------------------------|-------------|---------|--|
| Legajo: 11111                                 |                                        |                 | Materia: (CP012) ADMINISTRACIÓN DE<br>LOS RECURSOS HUMANOS |             |         |  |
| Comisión                                      | Sede                                   | Período Lectivo | Cátedra                                                    | Turno       | Detalle |  |
| (112) 0-112                                   | (00000) - Sede<br>Unica                | 2º cuatrimestre | Sin información.                                           | Sin definir | Ver     |  |

Si hace clic en Ver... puede ver la dotación de docentes de la cátedra.

|                                                                 | Comisión    |
|-----------------------------------------------------------------|-------------|
| 9) Para inscribirse debe hacer clic en el código de la Comisión | (112) C-112 |

Luego, aparecerá el siguiente mensaje:

| Mensaje                                                                                                    |
|----------------------------------------------------------------------------------------------------|
| ок                                                                                                    |
| Tu Inscripción a Cursada se ha registrado exitosamente en estado<br>Pendiente con el Nro. de Transacción: 375 (25/08/2010 10:24:49) |
| Generar comprobante                                                                                                    |

Hasta que Dirección de Alumnos realice los controles correspondientes, la inscripción quedará pendiente pero con un número de transacción el cuál deberán recordar o imprimir el respectivo comprobante Generar comprobante, por cualquier inconveniente que no figuren en los listados de clases.

Luego se debe repetir el proceso para cada materia desde el punto 6) del presente instructivo, y aparecerá a la derecha de la materia la palabra SI por cada inscripción realizada. Cada inscripción generará un número de transacción diferente.

| Materia                                          | Créditos | Inscripto? |
|--------------------------------------------------|----------|------------|
| (CP030) - ACREDITACIÓN FRANCÉS                   | 0        |            |
| (CP025) - ADMINISTRACIÓN AMBIENTAL               | 0        |            |
| (CP012) - ADMINISTRACIÓN DE LOS RECURSOS HUMANOS | 0        | SI         |
| (CP006) - ADMINISTRACIÓN GENERAL                 | 0        |            |
| (CP026) - ANÁLISIS ADMINISTRATIVO                | 0        | SI         |
| (CP001) - ANÁLISIS CUANTITATIVO                  | 0        |            |

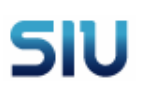

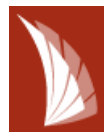

## ANEXO

1) Deberá ir al Menú Matrícula y seleccionar la opción Reinscripción.

| Mi sesión                                                                                     |
|-----------------------------------------------------------------------------------------------|
| Cursadas                                                                                      |
| Exámenes                                                                                      |
| Matrícula                                                                                     |
| Reinscripción<br>Actualizar Datos Censales<br>Seleccionar Orientación<br>Eliminar Orientación |
| Consultas                                                                                     |
| Certificados                                                                                  |
| Evaluaciones Parciales                                                                        |
| Anuncios                                                                                      |
| Encuestas                                                                                     |

2) Luego deberá seleccionar la carrera a la que desea reinscribirse haciendo clic con el mouse en el nombre de la misma y luego hacer clic en Seleccionar.

| Ayuda<br>Para seleccionar más de una carrera, presioná la tecla <control><br/>mientras haces click con el mouse en las carreras elegidas.</control> |                      |
|----------------------------------------------------------------------------------------------------|----------------------|
| Carreras a las que te podés reinscribir<br>(TS001)-LICENCIATURA EN TRABAJO SOCIAL 🔺                                                                 |                      |
|                                                                                                    | Seleccionar Cancelar |

3) Deberá actualizar sus **Datos censales principales, Datos económicos y Otras actividades** en caso que alguno de ellos haya cambiado y luego hacer clic en el botón Grabar que se encuentra al final. Si no cambió ningún dato, igual debe hacer clic en el botón Grabar de cada una de las etiquetas.

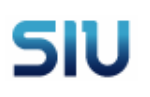

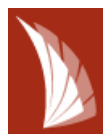

| Te vas a reinscribir en:                                                                  |        |
|-------------------------------------------------------------------------------------------|--------|
| • (TS001) LICENCIATURA EN TRABAJO SOCIAL                                                  |        |
| Período Lectivo: Reinscripción 2010<br>Última actualización de datos censales: 25/11/2008 |        |
| Datos censales principales Datos económicos Otras actividades                             |        |
|                                                                                           |        |
|                                                                                           |        |
|                                                                                           |        |
|                                                                                           |        |
|                                                                                           |        |
|                                                                                           |        |
|                                                                                           | Grabar |

Luego de todo el proceso de actualización aparecerá el siguiente mensaje y estará en condiciones de volver al menú Cursadas para inscribirse a las materias.

| Mensaje                                                                                                    |
|----------------------------------------------------------------------------------------------------|
| ок                                                                                                    |
| Gracias por completar tus datos censales!.<br>Tu reinscripción se efectuó correctamente. Los nros de transacción<br>son: |
| <ul> <li>Carrera: (TS001) LICENCIATURA EN TRABAJO SOCIAL: 379</li> </ul>                                                 |
| Generar comprobante                                                                                                    |